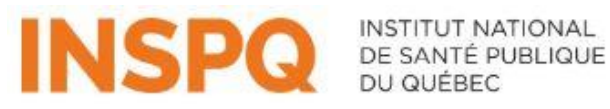

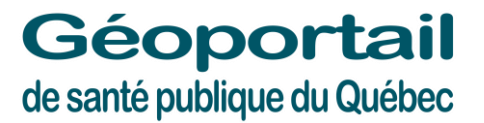

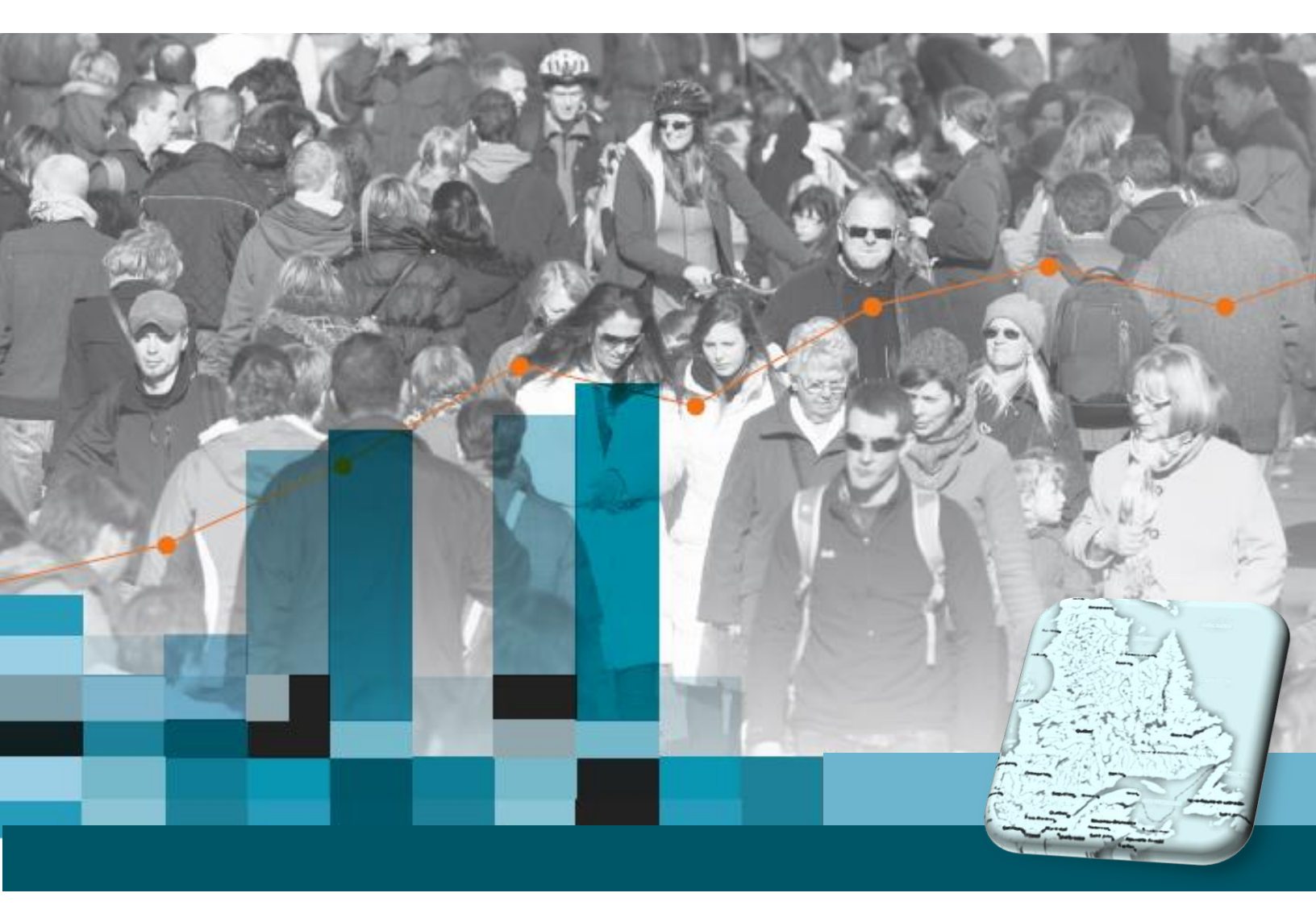

## Téléchargement des données

#### **GUIDE D'UTILISATION**

**MARS 2022** 

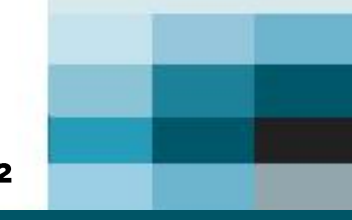

Bureau d'information et d'études en santé des populations

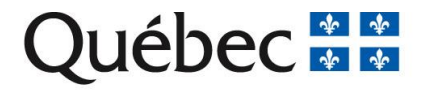

#### AUTEURS

Nathalie Gravel, analyste en géomatique Matthieu Tandonnet, analyste en géomatique Bureau d'information et d'études en santé des populations

#### SOUS LA COORDINATION DE

Maude Landry, chef d'unité scientifique Bureau d'information et d'études en santé des populations

#### RÉVISEURS

Sylvie Martel, conseillère scientifique Bureau d'information et d'études en santé des populations

#### **MISE EN PAGE**

Lyne Théorêt, agente administrative Bureau d'information et d'études en santé des populations

#### REMERCIEMENTS

Ce guide a été grandement inspiré du guide <u>Téléchargement de données – Méthode rapide de téléchargement</u> de mai 2021 du ministère des Forêts, de la Faune et des Parcs (MFFP).

#### **CITATION SUGGÉRÉE**

Institut national de santé publique du Québec. (2022). Guide d'utilisation : Téléchargement des données. <u>https://cartes.inspq.qc.ca/guides/guide-utilisation-telechargement.pdf</u>

Pour toute question concernant les données ou les fonctionnalités de l'application, veuillez écrire à <u>geomatique@inspq.qc.ca</u>

## TABLE DES MATIÈRES

| 1 | TÉLÉCHARGEMENT À | PARTIR DU GÉOPORTAIL | DE SANTÉ PUBLIO | UF DU OUÉBEC 5 |
|---|------------------|----------------------|-----------------|----------------|
|   |                  |                      |                 |                |

# **1 TÉLÉCHARGEMENT À PARTIR DU GÉOPORTAIL DE SANTÉ PUBLIQUE DU QUÉBEC**

Pour télécharger des données, suivre les étapes suivantes à partir de la carte interactive du Géoportail de santé publique.

+ Pour accéder au Géoportail de santé publique du Québec :

https://cartes.inspq.qc.ca/geoportail/

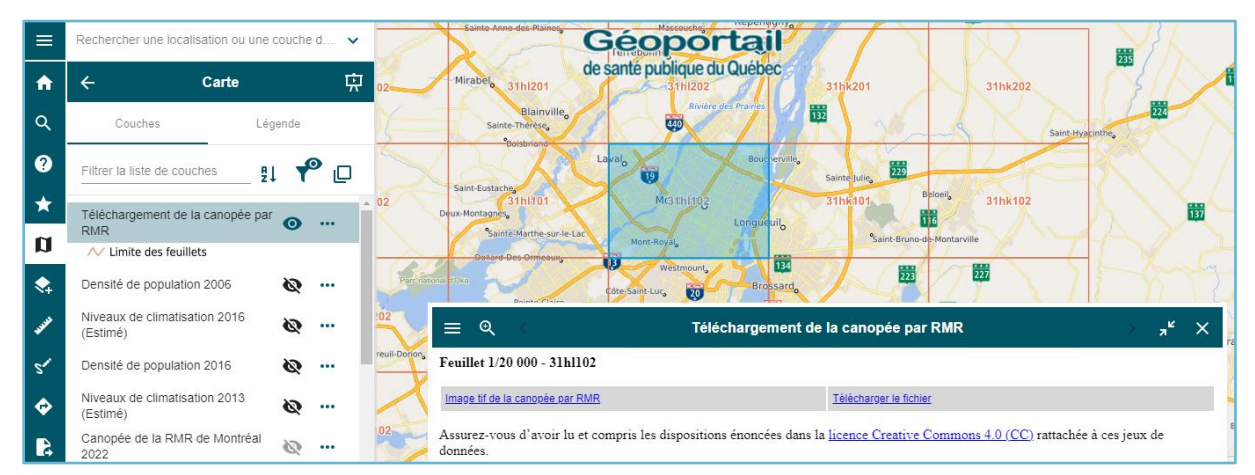

# Citation suggérée pour les téléchargements produits à l'aide du Géoportail de santé publique du Québec

Institut national de santé publique du Québec. Géoportail de santé publique du Québec [En ligne]. Québec: Institut national de santé publique du Québec. Année [*cité jour/mois/année*]. Disponible sur: <u>https://cartes.inspq.qc.ca/geoportail/</u>

 Cliquez sur l'icône du menu principal situé en haut à gauche de l'écran et puis sur l'outil « Thématiques ». Cliquez sur la thématique désirée. Les couches de cette thématique sont alors basculées dans l'outil « Carte ».

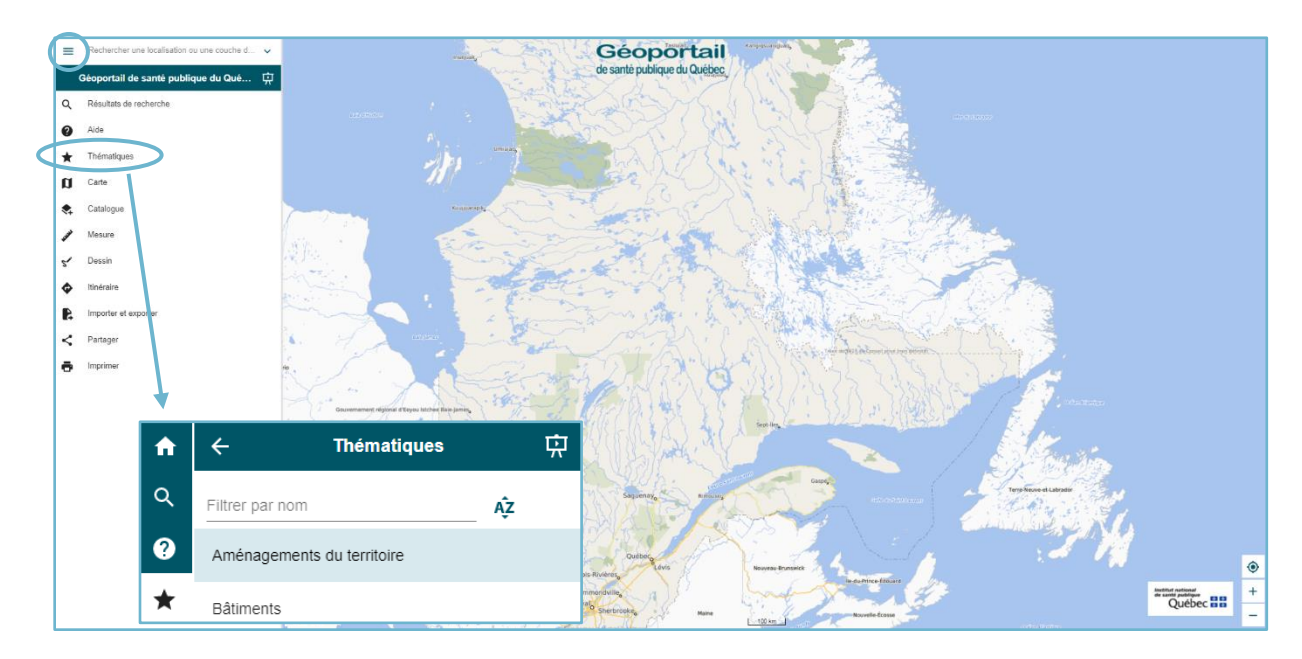

 Il est possible de télécharger des données lorsque le titre de la couche commence par « Téléchargement ». Pour ce faire, affichez la couche de téléchargement du produit désiré en cliquant sur l'œil (celui-ci devient bleu •).

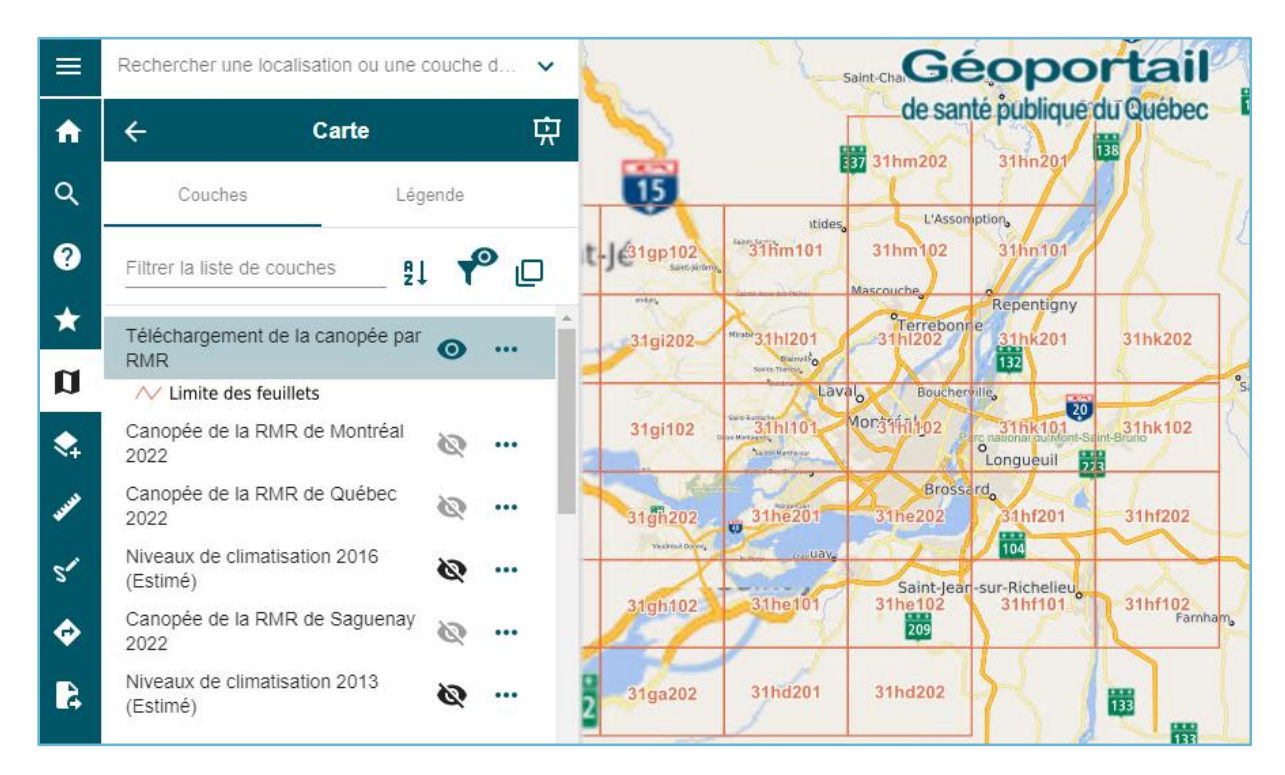

3. Cliquez directement dans un feuillet de la carte pour afficher les produits disponibles pour ce territoire. Une nouvelle fenêtre apparaîtra au bas de l'écran. Lorsque deux couches ou plus de téléchargement sont superposés, il suffit de choisir celle qu'on veut consulter dans cette fenêtre. Cliquez sur « Télécharger le fichier » pour commencer le téléchargement. Vous pouvez également cliquer sur le nom de la couche pour accéder à la fiche Données Québec.

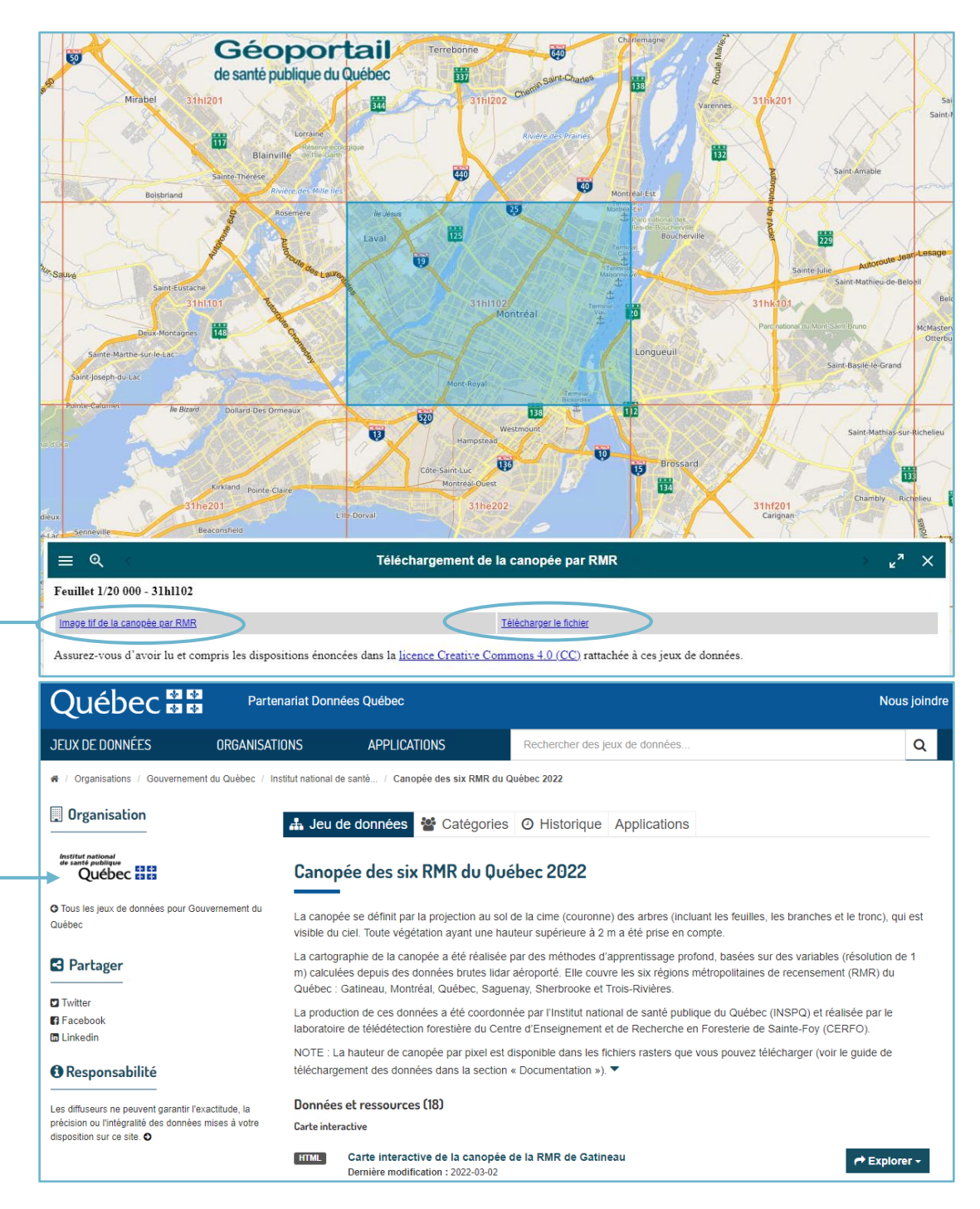

## 2 TÉLÉCHARGEMENT À PARTIR DE DONNÉES QUÉBEC

#### + Pour accéder à Données Québec : <u>https://www.donneesquebec.ca/</u>

Recherchez la fiche du produit désiré dans le site de Données Québec au moyen de mots-clés puis suivez les étapes suivantes pour télécharger des données.

#### ASTUCE

Raffinez votre recherche à l'aide d'options de tri ou de choix d'organisations, de catégories, d'étiquettes, de formats ou de types de ressources.

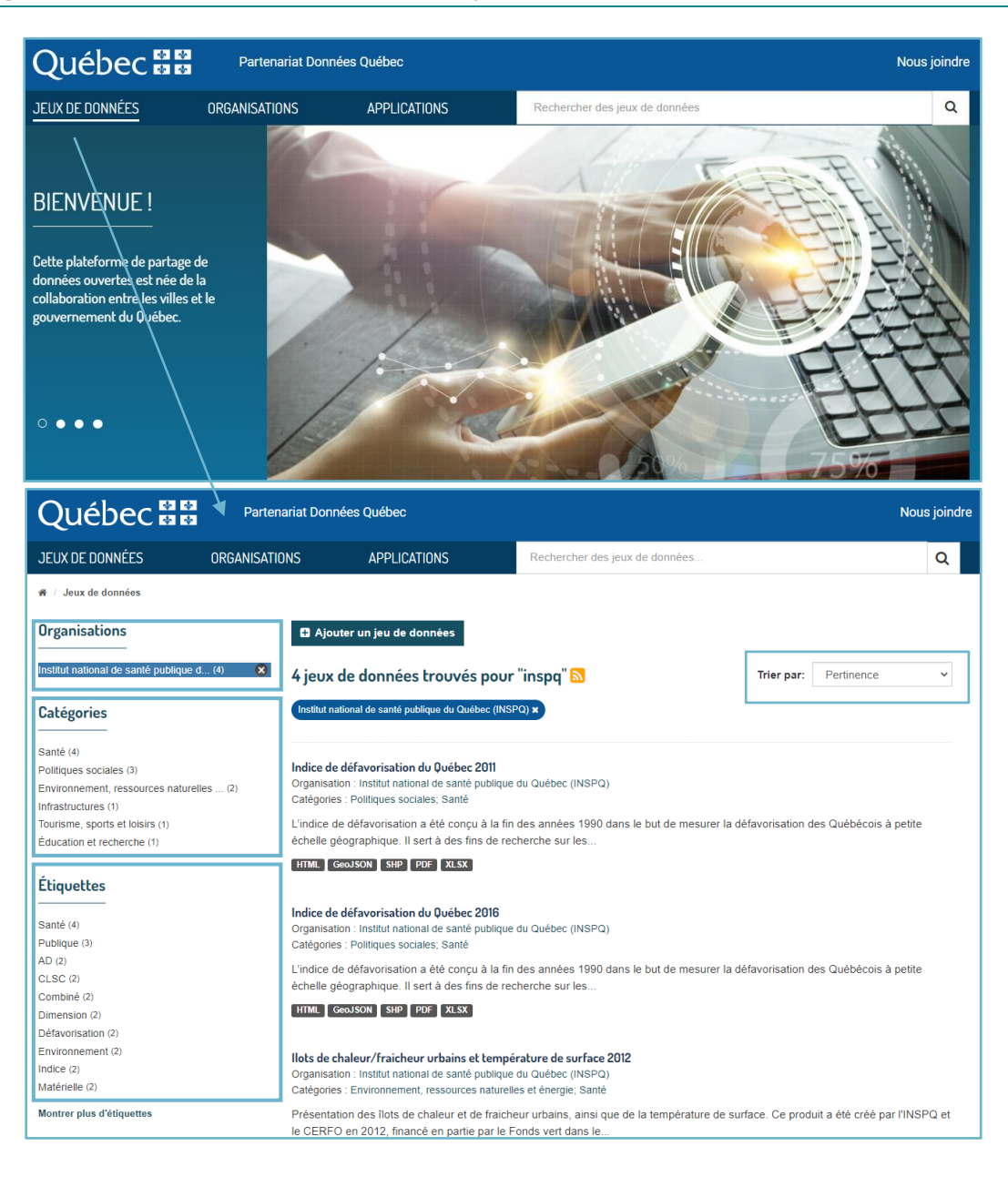

 Une fois que vous avez cliqué sur le jeu de données qui vous intéresse, allez dans la section « Données » et cliquez sur le bouton « Explorer », puis sur « Télécharger » pour le format CSV. Le fichier sera automatiquement téléchargé. Une version Shapefile (SHP) est aussi disponible.

| Données     | s et ressources (18)                                                                         |                                |               |  |  |  |  |  |
|-------------|----------------------------------------------------------------------------------------------|--------------------------------|---------------|--|--|--|--|--|
| Carte inter | active                                                                                       |                                |               |  |  |  |  |  |
| HTML        | Carte interactive de la canopée de la RMR de Gatin<br>Dernière modification : 2022-03-02     | neau                           |               |  |  |  |  |  |
| HTML        | Carte interactive de la canopée de la RMR de Mon<br>Dernière modification : 2022-03-03       | tréal                          | A Explorer -  |  |  |  |  |  |
| HTML        | Carte interactive de la canopée de la RMR de Quél<br>Dernière modification : 2022-03-03      | bec                            | A Explorer -  |  |  |  |  |  |
| HTML        | Carte interactive de la canopée de la RMR de Sagu<br>Dernière modification : 2022-03-03      | Jenay                          |               |  |  |  |  |  |
| HTML        | Carte interactive de la canopée de la RMR de Sher<br>Dernière modification : 2022-03-03      | brooke                         |               |  |  |  |  |  |
| HTML        | Carte interactive de la canopée de la RMR de Trois<br>Dernière modification : 2022-03-03     | s-Rivières                     | A Explorer -  |  |  |  |  |  |
| Données     |                                                                                              |                                |               |  |  |  |  |  |
| CSV         | Liens de téléchargement par feuillet 1/20 000<br>Dernière modification : 2022-03-23<br>Index |                                | ← Explorer -  |  |  |  |  |  |
| SHP         | Liens de téléchargement par feuillet 1/20 000<br>Dernière modification : 2022-03-23<br>Index |                                | • Télécharger |  |  |  |  |  |
| FGDB        | Cartographie de la canopée de la RMR de Gatinea<br>Dernière modification : 2022-02-24        | u en format vectoriel (105 Mo) | A Explorer -  |  |  |  |  |  |

2. Ouvrez le fichier .csv à partir d'Excel

| Activate Independence de texte - Enge 2 lan 2 met de texte de texte de text                                                                                                    |                         |                             |                               |                                                    |                    |                                  |            |                                              |                                                          |                                              |
|----------------------------------------------------------------------------------------------------|-------------------------|-----------------------------|-------------------------------|----------------------------------------------------|--------------------|----------------------------------|------------|----------------------------------------------|----------------------------------------------------------|----------------------------------------------|
| <pre>Xvalue functions de uniter de uniter de u</pre>                                                                                                    | Assistant Imp           | ortation de te              | exte - Étape 1                | l sur 3                                            |                    |                                  |            |                                              |                                                          | ? ×                                          |
| s c dotoes double. Solute is based is and doubles to lype is do double and dot it is mean via double.<br>They double is by as follower and dors in mean via doubles is gote at a species.<br>Commercer importation is is lype: 1                                                                                                    | L'Assistant Text        | e a déterminé c             | que vos donné                 | ées sont de type Délir                             | nité.              |                                  |            |                                              |                                                          |                                              |
| Type de donneles d'argent<br>De cause le type danset e une que de se relevant e donneles :<br>De green faire - Les danses sont algente en adonne et il gierre jour de separes.<br>De menorer i magnatation à la lager : 1                                                                                                    | Si ce choix vou         | s convient, chois           | sissez Suivant,               | sinon choisissez le ty                             | rpe de do          | nnées qui décrit le              | mieu       | x vos données.                               |                                                          |                                              |
| black by a before a forward work work work work work work work work                                                                                                    | Type de donn            | ées d'origine               |                               |                                                    |                    |                                  |            |                                              |                                                          |                                              |
| <pre>     end inter sub-sectors sub-squares to de stabulations spares chaque chaque.</pre>                                                                                                    | Choisissez le           | type de fichier             | qui décrit le r               | nieux vos données :                                |                    |                                  |            |                                              |                                                          |                                              |
| C program the ** les channes sont anges en colones et trippes par os espects.         Commencer Imoportation à la ligne : 1                                                                                                    | <u>D</u> élin           | nité - Des                  | caractères te                 | ls que des virgules o                              | u des tabu         | llations séparent ch             | naque      | e champ.                                     |                                                          |                                              |
| commercer importation à la lagrer i le grigne du ficher : Stoti : Unicode (UT-4)<br>We données ont die en vite<br>Auroue i control : Stoti : Unicode (UT-4)<br>We données ont die en vite<br>Le données ont die en vite<br>Le données ont die en vite<br>Le données of die en vite<br>Le données of die données die vite die die die die die die die die die di                                                                                                    | ⊖ <u>L</u> arge         | eur fixe - Les              | champs sont                   | alignés en colonnes e                              | et séparés         | par des espaces.                 |            |                                              |                                                          |                                              |
| <pre>cummerer importantion a usingle:</pre>                                                                                                    | Companya Kin            |                             | Error 1                       | •                                                  | na du Cab          |                                  | Inian      | de (UTTE D)                                  |                                                          |                                              |
| <pre>gradewale we de se verties:<br/>proprie de verties (1992 - 1992 - 1992</pre>                                                                                                    | <u>commencer</u> rin    | nportation a la             | ligne :                       | <ul> <li>Origi</li> </ul>                          | ne du fich         | ler: 65001:0                     | Jhico      | de (UTF-8)                                   |                                                          |                                              |
| <pre>     first donnels out dies mettel:</pre>                                                                                                    |                         |                             |                               |                                                    |                    |                                  |            |                                              |                                                          |                                              |
| Aperu da foher 5.9kmtagn(Georgebink/Fichers/NBSPG(Canopee 1020;Clouch/delovindeu,30K,rrm, canope.exc)                                                                                                    | ✓ Mes donné             | es ont des en-te            | êtes.                         |                                                    |                    |                                  |            |                                              |                                                          |                                              |
| Address of theme Subardage (designation for the (), (Address of the C), (Address of the C), (Address of th                                                                                                    |                         |                             |                               |                                                    |                    |                                  |            |                                              |                                                          |                                              |
| Lipport 2004, a total is name, femilate, nom, softag, stars, suit, usit, court       Court         Lipport 2004, a total is name, femilate, nom, softag, stars, suit, usit, court       Court         Lipport 2004, a total is name, femilate, nom, softag, stars, suit, usit, court       Court         Lipport 2004, a total is name, femilate, nom, softag, stars, suit, usit, court       Court         Lipport 2004, a total is name, femilate, nom, softag, stars, suit, usit, court       Court         Lipport 2004, a total is name, femilate, nom, softag, stars, suit, usit, court       Court         Lipport 2004, a total is name, femilate, nom, softag, stars, suit, usit, court       Court         Lipport 2004, a total is name, femilate, nom, softag, stars, suit, usit, court       Court         Lipport 2004, a total is name, femilate, nom, softag, stars, suit, usit, court       Court         Lipport 2004, stars, stars, stars, stars, stars, stars, stars, court, stars, stars, stars, court, stars, stars, star                                                                                                    | Aperçu du fic           | chier S:\Partage            | Geographie                    | Fichiers/INSPQ/Canop                               | bee\2022\          | coucheGeo\index_a                | 2016_11    | mr_canopee.csv.                              |                                                          |                                              |
| planetary 2003_22242201_2201-200-2003_Rate_burder_bargery/tergers/instree_inspace_co.dlfffusion/domes_polation/domes_polation                                                                                                    | 1 sqrc_201<br>2 6271,27 | k_,sqrc_20k<br>96,22dn102,2 |                               | me,feuille,nom_b<br>0102,Lac La Moth               | dtq,rmr<br>e,Sague | ,url,url_court<br>nav,https://ca | :<br>arte: | s.inspg.gc.ca/                               | diffusion/donnee                                         | publique/                                    |
| Image: 2003 2003 2003 2003 2003 2003 2003 200                                                                                                    | 3 6348,27               | 03,22dk201,2                | 22D11-200-0                   | 0201, Bégin, Sague                                 | nay, htt           | ps://cartes.in                   | apq        | .qc.ca/diffusi                               | on/donnee_public                                         | ue/canopee,                                  |
| Impletion 2010 2011 20, 2010 2011 20, 2010 2010 00100, Allan, Bagueney, https://cattes.inspq.qc.ck/diffusion/ donnee_publicle/compet/v       Immore         Annuler       Precident       Junant>         Assistant Importation de texte - Étape 2 sur 3       ?       X         Cotte étape vous permet de choir les séparateurs contenus dans vos données. Vous pouvez voir les changements sur votre texte dans l'aperçu ci-dessous.       Sparateurs       ?       X         Order       Immore       Immore       Immore       ?       X         Assistant Importation de texte - Étape 2 sur 3       ?       X         Sparateurs       Immore       Immore       Immore         Immore       Immore       Immore       Immore         Sparateurs       Immore       Immore       Immore         Sparateurs       Immore       Immore       Immore         Immore       Immore       Immore       Immore         Immore       Immore       Immore       Immore         Immore       Immore       Immore       Immore         Immore       Immore       Immore       Immore         Immore       Immore       Immore       Immore         Immore       Immore       Immore       Immore         Immore       Immore                                                                                                    | 5 6350,27               | 05,22dj201,2                | 22D10-200-0                   | 0201,Le Dos de C                                   | heval,S            | aguenay, https:                  | //c        | artes.inspq.qc                               | .ca/diffusion/do                                         | onnee_public                                 |
| Anuler       Précédent       Suivent > Terminer         Axistant Importation de text - Étape 2 sur 3       ? < X                                                                                                    | 6425,26                 | 10,22d1102,2                | 22D12-200-0                   | 0102,Alma,Saguen                                   | ay, http           | s://cartes.ins                   | pq.        | qc.ca/diffusio                               | n/donnee_publiqu                                         | ie/canopee/. V                               |
| Anuler       < Précident                                                                                                    |                         |                             |                               |                                                    |                    |                                  |            |                                              |                                                          |                                              |
| Assistant Importation de texte - Étape 2 sur 3 ? × Cette étape vous permet de choisir les séparateurs identiques consecutifs comme uniques Separateur Separateur Sepa                                                                                                    |                         |                             |                               |                                                    |                    | Annuler                          |            | < Précédent                                  | <u>S</u> uivant >                                        | Terminer                                     |
| Assistant Importation de texte - Étape 2 sur 3 ? × Cette étape vous permet de choisi les séparateurs contenus dans vos données. Vous pouvez voir les changements sur votre texte dans laperqu - de dosnées  Separateurs  Separateurs  Separateu                                                                                                    |                         |                             |                               |                                                    |                    |                                  |            |                                              |                                                          |                                              |
| Accele dage vous permet de choir les séparateurs contenus dans vos données. Vous pouvez voir les changements sur votre texte dans l'aperqu ci-dessous.                                                                                                    | Accistant Imm           | ortation do to              | wto - Étano '                 | 2 cur 2                                            |                    |                                  |            |                                              |                                                          | 2 >                                          |
| Cite day ous permet de choisir les séparateurs contenus dans vos données. Vous pouvez voir les changements sur votre texte dans l'aperqui ci-dessous.  Séparateurs  igenterpréter des séparateurs identiques consecutifs comme uniques  igenterpréter des séparateurs identiques consecutifs comme uniques  igenterpréter des séparateurs identifies valeurs numériques en nombres, les dates en dates et les autres valeurs en texte.  igenterpréter de données  igenterpréter de données  igenterpréter des des states isonateurs ipervent des données  igenterpréter des données  igenterpréter des des states isonateurs ipervent des                                                                                                    | Assistant imp           | ionation de te              | exte - Ltape i                | 2 501 5                                            |                    |                                  |            |                                              |                                                          | . /                                          |
| Signatur:       Interpreter des separateurs identiques consicutés comme uniques         United interpreter des separateurs identiques consicutés comme uniques         United interpreter des separateurs identiques consicutés comme uniques         United interpreter des separateurs identiques consicutés comme uniques         United interpreter des separateurs identiques consicutés comme uniques         United interpreter des separateurs identiques consicutés comme uniques         United interpreter des separateurs identiques consicutés comme uniques         United interpreter des separateurs identiques consicutés comme uniques         United interpreter des separateurs identiques consicutés comme uniques         United interpreter des separateurs identiques consicutés comme uniques         United interpreter des separateurs identiques consicutés consicutés consicutés interpreter des separateurs identiques consicutés interpreter des separateurs interpreter des separateurs interpreter deses des set les autres valeurs en tents.                                                                                                    | Cette étape voi         | us permet de cl             | hoisir les sépa               | arateurs contenus dar                              | ns vos dor         | nées. Vous pouvez                | z voir     | les changements                              | sur votre texte dans l'                                  | aperçu ci-dessous                            |
| Image: Space       identificateur de tegt: :         Aperçu de données         Image: Space       identificateur de tegt: :         Aperçu de données         Image: Space       image: Space         Image: Space       image: Space         Image: Spa                                                                                                    | Séparateurs             |                             |                               |                                                    |                    |                                  |            |                                              |                                                          |                                              |
| Image: Interpreter des séparateurs identiques consclutifs comme uniques         Yingule       Identificateur de tegte :         Aurge :       Image: Image: Imag                                                                                                    | Ta <u>b</u> ulatio      | n                           | _                             |                                                    |                    |                                  |            |                                              |                                                          |                                              |
| Aperçu de données                                                                                                    | Point-virg              | jule 🗌                      | Interpréter (                 | des séparateurs ident                              | tiques con         | sécutifs comme un                | iques      | 5                                            |                                                          |                                              |
|                                                                                                    | Virgule                 | Id                          | lentificateur de              | e te <u>x</u> te : =                               |                    |                                  | ~          | ·                                            |                                                          |                                              |
| Apergu de données                                                                                                    | Espace                  |                             |                               |                                                    |                    |                                  |            | _                                            |                                                          |                                              |
| Aperçu de données           gr_cO0k                                                                                                    | Aut <u>r</u> e :        |                             |                               |                                                    |                    |                                  |            |                                              |                                                          |                                              |
| Aperçu de données                                                                                                    |                         |                             |                               |                                                    |                    |                                  |            |                                              |                                                          |                                              |
| Aperçu de données             Perçu de données             Perçu de données <t< td=""><td></td><td></td><td></td><td></td><td></td><td></td><td></td><td></td><td></td><td></td></t<>                                                                                                    |                         |                             |                               |                                                    |                    |                                  |            |                                              |                                                          |                                              |
| Apperçu de données                                                                                                    | America de des          |                             |                               |                                                    |                    |                                  |            |                                              |                                                          |                                              |
| grgc20k_       kgr_c_20k_       kgr_c_20k_       kile mame       ker. La Mothe         grgc_20k_       kgr_c_20k_       kile mame       ker. La Mothe       kgr_can wittps://artes.inpg.qc.ca/dif         grgc_20k_       prose       prose       prose       kitps://artes.inpg.qc.ca/dif         grgc_20k_       prose       prose       prose       kitps://artes.inpg.qc.ca/dif         grgc_20k_       prose       prose       prose       kitps://artes.inpg.qc.ca/dif         grgc_20k_       prose       prose       prose       kitps://artes.inpg.qc.ca/dif         grgc_20k_       prose       prose       prose       kitps://artes.inpg.qc.ca/dif         grgc_20k_       prose       prose       prose       kitps://artes.inpg.qc.ca/dif         grgc_20k_       prose       prose       prose       kitps://artes.inpg.qc.ca/dif         grgc_20k_       prose       prose       prose       kitps://artes.inpg.qc.ca/dif         grgc_20k_       prose       prose       prose       prose       prose         grgc_20k_       prose       prose       prose       prose       prose         grgc_20k_       grgc_20k_       prose       prose       prose       prose         grgc_20k_       grg                                                                                                    | Aperça de do            | ninees                      |                               |                                                    |                    |                                  |            |                                              |                                                          |                                              |
| ppcc_20/c       ppcc_20/c       picc_20/c       picc_20/c                                                                                                    |                         |                             |                               |                                                    |                    |                                  |            |                                              |                                                          |                                              |
| Base       E703       E2dd201       E2D11-200-0201       Begin         Baguenay       Etype (accord)       Eanin-David-de-Felandeau       Baguenay       Etype (accord)         Baguenay       Etype (accord)       Eanin-David-de-Felandeau       Baguenay       Etype (accord)         Baguenay       Etype (accord)       Eanin-David-de-Felandeau       Baguenay       Etype (accord)         Saguenay       Etype (accord)       Eanin-David-de-Felandeau       Baguenay       Etype (accord)       Saguenay         Construction       Explore       Explore       Explore       Saguenay       Etype (accord)       Saguenay         Construction       Explore       Explore       Explore       Saguenay       Etype (accord)       Saguenay         Annuler       C Précédent       Suivant>       Ierminer                                                                                                    | 6271                    | 2796                        | 22dn102                       | 22D14-200-0102                                     | Lac La             | Mothe                            |            | Saguenay htt                                 | ps://cartes.insp                                         | q.qc.ca/dif                                  |
| \$350       \$705       \$22d201       \$2D10-200-0201       \$E Dos de Cheval       \$Baguenay https://cartes.inspq.qc.ca/dif         \$425       \$610       \$2d102       \$2D10-200-0102       \$Ima       \$Ima       \$Ima         \$425       \$610       \$2d102       \$2D10-200-0102       \$Ima       \$Ima       \$Ima       \$Ima         \$425       \$610       \$2d102       \$2D12-200-0102       \$Ima       \$Ima       \$Ima       \$Ima         \$425       \$610       \$2d100       \$2D12-200-0102       \$Ima       \$Ima       \$Ima       \$Ima         Annuler       \$Precedent       \$uivant>       Ierminer         Assistant Importation de texte - Étape 3 sur 3       ?       X         Cette étape vous permet de sélectionner chaque colonne et de définir le format des données.       Format des données       \$Ima       \$Ima         © standard       `coption Standard convertit les valeurs numériques en nombres, les dates et les autres valeurs en texte.       Agancé       Agancé         Aperçu de données       \$Ima       \$Ima       \$Ima       \$Ima       \$Ima         \$G20000       \$Ima       \$Ima       \$Ima       \$Ima       \$Ima       \$Ima         \$G200000       \$Ima       \$Ima       \$Ima       \$Ima       \$Ima <td>6348<br/>6349</td> <td>2703<br/>2704</td> <td>22dk201<br/>22dk202</td> <td>22D11-200-0201<br/>22D11-200-0202</td> <td>Bégin<br/>Saint-I</td> <td>David-de-Falar</td> <td>deau</td> <td>Saguenay htt<br/>Saguenay htt</td> <td>ps://cartes.insp<br/>ps://cartes.insp</td> <td>q.qc.ca/dif<br/>q.qc.ca/dif</td>                                                                                                    | 6348<br>6349            | 2703<br>2704                | 22dk201<br>22dk202            | 22D11-200-0201<br>22D11-200-0202                   | Bégin<br>Saint-I   | David-de-Falar                   | deau       | Saguenay htt<br>Saguenay htt                 | ps://cartes.insp<br>ps://cartes.insp                     | q.qc.ca/dif<br>q.qc.ca/dif                   |
| Annuler < précédent Suivant > Ierminer          Annuler        Précédent       Suivant >       Ierminer         Assistant Importation de texte - Étape 3 sur 3       ?       X         Assistant Importation de texte - Étape 3 sur 3       ?       X         Cette étape vous permet de sélectionner chaque colonne et de définir le format des données.       ?       X         Format des données en colonne       © standard       Coption Standard convertit les valeurs numériques en nombres, les dates en dates et les autres valeurs en texte.       Ayancé         Quate :       AMJ       Voption Standard convertit les valeurs numériques en nombres, les dates en dates et les autres valeurs en texte.       Ayancé         Aperçu de données       Estandard       Standard       Standard       Textes inspg.qc. ca/dtf         Golonne non distribuée       22014-200-0102 kao La Mothe       Saguenay https://cartes.inspg.qc. ca/dtf       Saguenay https://cartes.inspg.qc. ca/dtf         Cyros 220201 22011-200-0202 kain - David-de-Palardeau       Saguenay https://cartes.inspg.qc. ca/dtf       X         Colon - Coros 220201 22010-200-0202 kain - David-de-Palardeau       Saguenay https://cartes.inspg.qc. ca/dtf       X         Colon - Coros 220201 22010-200-0202 kain - David-de-Palardeau       Saguenay https://cartes.inspg.qc.ca/dtf       X         Coros 220201 22010-200-0202 kain - David-de-Palardeau       Saguenay https://cartes.inspg.qc.ca/dtf <td< td=""><td>6350<br/>6425</td><td>2705</td><td>22dj201</td><td>22D10-200-0201<br/>22D12-200-0102</td><td>Le Dos<br/>Alma</td><td>de Cheval</td><td></td><td>Saguenay htt<br/>Saguenay htt</td><td>ps://cartes.insp</td><td>q.qc.ca/dif</td></td<>                                                                                                    | 6350<br>6425            | 2705                        | 22dj201                       | 22D10-200-0201<br>22D12-200-0102                   | Le Dos<br>Alma     | de Cheval                        |            | Saguenay htt<br>Saguenay htt                 | ps://cartes.insp                                         | q.qc.ca/dif                                  |
| Annuler       < Brécédent                                                                                                    | <                       | P***                        | prozen                        |                                                    |                    |                                  |            | had a count in a                             |                                                          | >                                            |
| Annuler       < Brécédent                                                                                                    |                         |                             |                               |                                                    |                    |                                  |            |                                              |                                                          | -                                            |
| Assistant Importation de texte - Étape 3 sur 3 ? ×<br>Assistant Importation de texte - Étape 3 sur 3 ? ×<br>Cette étape vous permet de sélectionner chaque colonne et de définir le format des données.<br>Format des données en colonne<br>Standard<br>Tegte<br>Qate : MJJ<br>Colonne non distribuée<br>Agercu de données<br>Agercu de données<br>Etandard<br>Standard<br>S |                         |                             |                               |                                                    |                    | Annuler                          |            | < Précédent                                  | <u>S</u> uivant >                                        | Terminer                                     |
| Assistant Importation de texte - Étape 3 sur 3 ? × Cette étape vous permet de sélectionner chaque colonne et de définir le format des données. Format des données en colonne © Stagdard Date : ANJ Coption Standard convertit les valeurs numériques en nombres, les dates en dates et les autres valeurs en texte.  Agancé  Agancé  Agancé  Agancé   Standard Standard Standard Agancé   Standard Standard St                                                                                                    |                         |                             |                               |                                                    |                    |                                  |            |                                              |                                                          |                                              |
| Cette étape vous permet de sélectionner chaque colonne et de définir le format des données. Format des données en colonne  Standard  Tegte Date : AMJ Coption Standard convertit les valeurs numériques en nombres, les dates en dates et les autres valeurs en texte.  Agancé  Colonne non distribuée  Colonne non distribuée  Colonne non distribué                                                                                                    | Accistant Imm           | ortation do to              | wto - Étano 2                 | 2 cur 2                                            |                    |                                  |            |                                              |                                                          | 2                                            |
| Cette étape vous permet de sélectionner chaque colonne et de définir le format des données.         Format des données en colonne            Standard         Tegte                                                                                                    | Assistant imp           | onation de te               | sie - Liape s                 | sur s                                              |                    |                                  |            |                                              |                                                          | . /                                          |
| Format des données en colonne <ul> <li>Standard</li> <li>Tegte</li> <li>Date : AMJ</li> <li>Golonne non distribuée</li> </ul> Agancé <ul> <li>Agancé</li> </ul> Agancé <ul> <li>Agancé</li> </ul> Agerçu de données <ul> <li>Econdard</li> <li>Standard</li> <li>Standar</li></ul>                                                                                                    | Cette étape vou         | is permet de sé             | électionner cha               | aque colonne et de d                               | léfinir le fo      | ormat des données                |            |                                              |                                                          |                                              |
| Stagdard Teste Date: AMJ Colonne non distribuée L'option Standard convertit les valeurs numériques en nombres, les dates en dates et les autres valeurs en texte. Agancé. Agancé.                                                                                                    | Format des de           | onnées en colo              | nne                           |                                                    |                    |                                  |            |                                              |                                                          |                                              |
| Colonne non distribuée  Lopute : AMJ Colonne non distribuée  Lopute : AMJ Colonne non                                                                                                    | Standard                |                             |                               |                                                    |                    |                                  |            |                                              |                                                          |                                              |
| Agancé         Agancé                                                                                                    | ◯ Te <u>x</u> te        |                             |                               | option Standard con                                | vertit les i       | aleurs numériques                | s en r     | nombres, les dates                           | en dates et les autre                                    | s valeurs en texte.                          |
| Colonne non distribuée             Aperçu de données             Etandard Standard Standard Standard nom_Oddy             Standard Standard Standa                                                                                                    | ○ <u>D</u> ate :        | AMJ                         | $\sim$                        |                                                    |                    |                                  | A          | vancé                                        |                                                          |                                              |
| Aperçu de données           Standard         Standard         Sta                                                                                                    | O <u>C</u> olonne I     | non distribuée              |                               |                                                    |                    |                                  |            |                                              |                                                          |                                              |
| Aperçu de données           Standard         Standard         Sta                                                                                                    |                         |                             |                               |                                                    |                    |                                  |            |                                              |                                                          |                                              |
| Aperçu de données           Standard         Standard         Sta                                                                                                    |                         |                             |                               |                                                    |                    |                                  |            |                                              |                                                          |                                              |
| Aperçu de données           Standard         Standard         Sta                                                                                                    |                         |                             |                               |                                                    |                    |                                  |            |                                              |                                                          |                                              |
| Aperçu de données           Standard         Standard         Sta                                                                                                    |                         |                             |                               |                                                    |                    |                                  |            |                                              |                                                          |                                              |
| Standard     Standard     Standard     Standard     Standard       Sqc_20k     sqc_22k_1     kile_name     feulile     hom_bdtq     fmr     µrl       2271     2796     22dk201     22D14-200-0102     Lac La Mothe     Saguenay     https://cattes.inspq.qc.ca/dif       6340     2704     22dk201     22D11-200-0200     Baint-David-de-Falardeau     Saguenay     https://cattes.inspq.qc.ca/dif       6350     2705     22dl202     22D12-200-0102     Le Dos de Cheval     Saguenay     https://cattes.inspq.qc.ca/dif       6425     p610     22dl102     22D12-200-0102     Annuler     < grécédent                                                                                                    | Aperçu de do            | nnées                       |                               |                                                    |                    |                                  |            |                                              |                                                          |                                              |
| Internacy     Distantacy     Distantacy     Distantacy     Distantacy       Sque_20X     His_name     Park     Fark     Fark     Fark       Sque_21X     P766     Path(2)     Path(2)     Path(2)     Path(2)       Squenay     Ptps://cattes.inspq.qc.ca/dif     Saguenay     https://cattes.inspq.qc.ca/dif       Squenay     Ptps://cattes.inspq.qc.ca/dif     Saguenay     https://cattes.inspq.qc.ca/dif       Squenay     Ptps://cattes.inspq.qc.ca/dif     Saguenay     https://cattes.inspq.qc.ca/dif       Squenay     Ptps://cattes.inspq.qc.ca/dif     Saguenay     https://cattes.inspq.qc.ca/dif       Squenay     Ptps://cattes.inspq.qc.ca/dif     Saguenay     https://cattes.inspq.qc.ca/dif       Squenay     Ptps://cattes.inspq.qc.ca/dif     Saguenay     https://cattes.inspq.qc.ca/dif       Squenay     Ptps://cattes.inspq.qc.ca/dif     Saguenay     Saguenay                                                                                                    | -                       | barred it                   | have                          | barred and                                         | h                  |                                  | _          | barred a b                                   |                                                          |                                              |
| 0271         1796         22dml20         22D14-200-0102 Jao Ta Mothe         Saguenay https://cartes.inspq.qc.ca/dif           0318         2703         22dk201         22D11-200-0201 Begin         Saguenay https://cartes.inspq.qc.ca/dif           0319         2704         22dk202         22D11-200-0202 Baint-David-de-Falardeau         Saguenay https://cartes.inspq.qc.ca/dif           0319         2705         22dg201         22D10-200-0202 Baint-David-de-Falardeau         Saguenay https://cartes.inspq.qc.ca/dif           0320         2705         22dg201         22D10-200-0202 Le Dos de Cheval         Saguenay https://cartes.inspq.qc.ca/dif           0425         2610         22D12-200-0102 Aima         Saguenay https://cartes.inspq.qc.ca/dif           0425         2610         22D12-200-0102 Aima         Saguenay https://cartes.inspq.qc.ca/dif           0426         22D12-200-0102 Aima         Saguenay https://cartes.inspq.qc.ca/dif           0427         22D12-200-0102 Aima         Saguenay https://cartes.inspq.qc.ca/dif           0428         22D12-200-0102 Aima         Saguenay https://cartes.inspq.qc.ca/dif           0428         22D12-200-0102 Aima         Saguenay https://cartes.inspq.qc.ca/dif           0428         22D12-200-0102 Aima         Saguenay https://cartes.inspq.qc.ca/dif           0438         22D12-200-0102 Aima         Sagu                                                                                                    | standard                | sgrc_20k_i                  | standard<br>tile_name         | feuille                                            | nom bdt            | q                                | -          | rmr url                                      | ndard                                                    |                                              |
| 3349     b704     22dk202     22Dl1-200-0202     Saint-David-de-Falardeau     Saguenay     https://cartes.inspq.qc.ca/dif       6350     b705     22dj201     22Dl2-200-0201     Le Dos de Cheval     Saguenay     https://cartes.inspq.qc.ca/dif       c     22Dl2-200-0102     Annuler     Saguenay     https://cartes.inspq.qc.ca/dif                                                                                                    | 6271<br>6348            | 2796<br>2703                | 22dn102<br>22dk201            | 22D14-200-0102<br>22D11-200-0201                   | Lac La<br>Bégin    | Mothe                            |            | Saguenay htt<br>Saguenay htt                 | ps://cartes.insp<br>ps://cartes.insp                     | q.qc.ca/dif                                  |
| GISS     production     production                                                                                                    | 6349                    | 2704                        | E and of                      | 00011 000 0000                                     | Saint-I            |                                  |            | Lagacitay 100                                |                                                          |                                              |
| Annuler < <u>P</u> récédent Suivant >     Irerminer                                                                                                    | 6425                    | 0705                        | 22dk202                       | 22011-200-0202                                     | Daine-1            | avid-de-Falar                    | deau       | a Saguenay htt                               | ps://cartes.insp                                         | q.qc.ca/dif                                  |
| Annuler < <u>P</u> récédent Suivant >                                                                                                    |                         | 2705<br>2610                | 22dk202<br>22dj201<br>22d1102 | 22D11-200-0202<br>22D10-200-0201<br>22D12-200-0102 | Le Dos<br>Alma     | )avid-de-Falar<br>de Cheval      | deau       | Saguenay htt<br>Saguenay htt<br>Saguenay htt | ps://cartes.insp<br>ps://cartes.insp<br>ps://cartes.insp | q.qc.ca/dif<br>q.qc.ca/dif<br>q.qc.ca/dif    |
| Annuler < <u>Précédent</u> Suivant > <u>Ierminer</u>                                                                                                    | <                       | 2705<br>2610                | 22dk202<br>22dj201<br>22dl102 | 22D11-200-0202<br>22D10-200-0201<br>22D12-200-0102 | Le Dos<br>Alma     | avid-de-Falar<br>de Cheval       | deau       | Saguenay htt<br>Saguenay htt<br>Saguenay htt | ps://cartes.insp<br>ps://cartes.insp<br>ps://cartes.insp | oq.qc.ca/dif<br>oq.qc.ca/dif<br>oq.qc.ca/dif |
|                                                                                                    | <                       | 2705<br>2610                | 22dk202<br>22dj201<br>22d1102 | 22D11-200-0202<br>22D10-200-0201<br>22D12-200-0102 | Le Dos<br>Alma     | David-de-Falar<br>de Cheval      | deau       | Saguenay htt<br>Saguenay htt<br>Saguenay htt | ps://cartes.insp<br>ps://cartes.insp<br>ps://cartes.insp | og.gc.ca/dif<br>og.gc.ca/dif<br>og.gc.ca/dif |

 Fermez le message d'avertissement « Perte de données potentielle » avec le X à droite ou bien enregistrez le fichier sous Excel. Copiez l'URL (ex. https://cartes.inspq.qc.ca/diffusion/donnee\_publique/canopee/22dn102.tif) dans un navigateur comme Chrome et le fichier sera automatiquement téléchargé.

| Fichier Accueil Insertion N                     | /ise en page Formul              | les Données R                                                                                                   | Révision Afficher            | je Aide Antidote                                         | O Dites-nous ce que                     | vous voulez faire                    |                                        |                                      |                                      |                  | (N)                  |                 |                    |              | -         |          | Q. Partag   | er  |
|-------------------------------------------------|----------------------------------|----------------------------------------------------------------------------------------------------|------------------------------|----------------------------------------------------------|-----------------------------------------|--------------------------------------|----------------------------------------|--------------------------------------|--------------------------------------|------------------|----------------------|-----------------|--------------------|--------------|-----------|----------|-------------|-----|
| 🚔 👗 Couper                                      | Calibri • 1                      | 11 · A A' =                                                                                                    | =                            | P Renvover à la ligne autom                              | atiquement                              | Standard                             | - 10                                   | <b></b>                              |                                      | 🕨 🔭 📅            | ∑ Som                | ne automatique  | • • A              | 0            |           |          |             |     |
| Copier *                                        | GIS- H                           | - 0 A - =                                                                                                    |                              | Eusionner et centrer                                     | Sensibil                                | lité § + 96 000                      | ag ₂og Mise en form                    | ne Mettre sous fa                    | rme Styles de In                     | ± ⊞ ±            | at Reco              | pier *          | Z U<br>Trier et Re | schercher et |           |          |             |     |
| <ul> <li>Reproduire la mise en forme</li> </ul> | Police                           |                                                                                                    |                              | Alignement                                               | v<br>G. Sancibil                        | 4 . Jo                               | conditionnel                           | e • de tableau                       | <ul> <li>cellules *</li> </ul>       | v v v            | 🦑 Effac              | er•<br>(a       | filtrer • sé       | lectionner * |           |          |             |     |
| PERTE DE DONNÉES POTENTIELL                     | E Vous risquez de perdr          | re certaines fonctionnal                                                                                        | lités si vous enregiste      | ez ce classeur au format .csv                            | (délimité par des virgul                | les). Pour conserver ce              | fonctionnalités, enreg                 | istrez-le dans un f                  | ormat de fichier Ex                  | cel. Ne plus a   | fficher              | Enregistrer sou | d                  |              |           |          |             | ×   |
| A1 * : X /                                      | fr sore 20k                      |                                                                                                    |                              |                                                          |                                         |                                      |                                        |                                      |                                      |                  | Ľ                    |                 |                    |              | _         | _        |             |     |
| PL · · · · ·                                    | Ja Sqrc_208_                     |                                                                                                    |                              |                                                          |                                         |                                      |                                        |                                      |                                      |                  |                      |                 |                    |              |           |          |             |     |
| A B C                                           | D                                | E                                                                                                    | F                            |                                                          | G                                       |                                      |                                        |                                      | н                                    |                  |                      | 1.1             | J.                 | к            |           |          | м           |     |
| 1 sqrc_20k_sqrc_20k_i tile_nam                  | ne feuille<br>22014-200-0102     | nom_bdtq                                                                                                    | rmr u<br>Satuonav h          | rl<br>ttps://cartes.inspo.or.cai                         | diffusion/donnee                        | nublique/canonee                     | url_c                                  | ourt                                 | or ca/diffusion/                     | doppee publique  | canonee/             |                 |                    |              |           |          |             |     |
| 3 6348 2703 22dk201                             | 22D11-200-0201                   | Bégin                                                                                                    | Saguenay h                   | ttps://cartes.inspq.qc.ca                                | diffusion/donnee_                       | publique/canopee                     | 22dk201.tif https                      | //cartes.inspq.                      | qc.ca/diffusion/                     | donnee_publique/ | canopee/             |                 |                    |              |           |          |             |     |
| 4 6349 2704 22dk202<br>5 6350 2705 22dj201      | 22D11-200-0202<br>22D10-200-0201 | Saint-David-de-Fal<br>Le Dos de Cheval                                                                          | ala Saguenay h<br>Saguenay h | ttps://cartes.inspq.qc.ca/<br>ttps://cartes.inspq.qc.ca/ | /diffusion/donnee_<br>/diffusion/donnee | publique/canopee<br>publique/canopee | 22dk202.tif https<br>22dj201.tif https | ://cartes.inspq.<br>://cartes.inspq. | qc.ca/diffusion/<br>qc.ca/diffusion/ | donnee_publique/ | canopee/<br>canopee/ |                 |                    |              |           |          |             |     |
|                                                 |                                  |                                                                                                    |                              |                                                          |                                         |                                      |                                        |                                      |                                      |                  |                      |                 |                    |              | _         |          |             | -   |
|                                                 |                                  |                                                                                                    |                              |                                                          |                                         |                                      |                                        |                                      |                                      |                  |                      |                 |                    |              |           |          |             |     |
| Nouvel onglet                                   | × +                              |                                                                                                    |                              |                                                          |                                         |                                      |                                        |                                      |                                      |                  |                      |                 |                    |              |           | / -      | 8           | ×   |
| ← → C (0 https://parte                          | sinspa.ac.ca/diffusio            | n/donnee publicus                                                                                               | e/canopee/22/dn1             | 02.11                                                    |                                         |                                      |                                        |                                      |                                      |                  |                      |                 | 1¢                 | <b>分</b> 開   |           |          | <b>D P</b>  |     |
| G Gooda II and I and                            |                                  | The second second second second second second second second second second second second second second second se |                              | antitrin ( norm )                                        | C Extranat (MCDC)                       | . A (NSM)                            | ortail de l' 🔒 🙃                       | 197 Junio Jistopo                    | Géropatai D                          |                  | 181 🖻                | CRERS DROD      | تي<br>عدر (10) 🚯   | 0 1502       | and make  |          | Autras fa   |     |
| G ouge G gouge necleiche                        | - N IVELIN .                     | contraceiver .                                                                                                  | HUNESCO & CONNEMO            | The Address of the Address of the                        | Conduct washe                           | - All O Hord-                        |                                        | sponal devicer                       | V Geoportan Pi                       |                  | · 1.0.1              | CHEDS PHOD      | 0 100 - 100        | V 1002 -1    | yoz puone |          | Muties (a)  |     |
|                                                 |                                  | 1                                                                                                    |                              |                                                          |                                         |                                      |                                        |                                      |                                      |                  |                      |                 |                    |              | G         | mail Im  | ages 🔢      |     |
|                                                 |                                  | /                                                                                                    |                              |                                                          |                                         |                                      |                                        |                                      |                                      |                  |                      |                 |                    |              |           |          |             | ·   |
|                                                 |                                  | /                                                                                                    |                              |                                                          |                                         |                                      |                                        |                                      |                                      |                  |                      |                 |                    |              |           |          |             |     |
|                                                 |                                  |                                                                                                    |                              |                                                          |                                         |                                      |                                        |                                      |                                      |                  |                      |                 |                    |              |           |          |             |     |
|                                                 |                                  |                                                                                                    |                              |                                                          |                                         |                                      |                                        |                                      |                                      |                  |                      |                 |                    |              |           |          |             |     |
|                                                 |                                  |                                                                                                    |                              |                                                          |                                         |                                      |                                        |                                      |                                      |                  |                      |                 |                    |              |           |          |             |     |
|                                                 |                                  |                                                                                                    |                              |                                                          | C                                       |                                      |                                        |                                      |                                      |                  |                      |                 |                    |              |           |          |             |     |
|                                                 |                                  |                                                                                                    |                              |                                                          |                                         | 700                                  |                                        | 2                                    |                                      |                  |                      |                 |                    |              |           |          |             |     |
|                                                 |                                  |                                                                                                    |                              |                                                          |                                         |                                      | 3.                                     |                                      |                                      |                  |                      |                 |                    |              |           |          |             |     |
|                                                 |                                  |                                                                                                    |                              |                                                          |                                         |                                      |                                        |                                      |                                      |                  |                      |                 |                    |              |           |          |             |     |
|                                                 |                                  |                                                                                                    |                              |                                                          |                                         |                                      |                                        |                                      |                                      |                  |                      |                 |                    |              |           |          |             |     |
|                                                 |                                  |                                                                                                    |                              | Q Ef                                                     | fectuez une rec                         | herche sur Goo                       | gle ou saisisse:                       | z une URL                            | \$                                   |                  |                      |                 |                    |              |           |          |             |     |
|                                                 |                                  |                                                                                                    |                              |                                                          |                                         |                                      |                                        |                                      |                                      |                  |                      |                 |                    |              |           |          |             |     |
|                                                 |                                  |                                                                                                    |                              |                                                          |                                         |                                      |                                        |                                      |                                      |                  |                      |                 |                    |              |           |          |             |     |
|                                                 |                                  |                                                                                                    |                              | G                                                        |                                         |                                      | 4                                      |                                      | EX.                                  |                  |                      |                 |                    |              |           |          |             |     |
|                                                 |                                  |                                                                                                    |                              |                                                          |                                         |                                      |                                        |                                      |                                      |                  |                      |                 |                    |              |           |          |             |     |
|                                                 | 1                                |                                                                                                    |                              | Goog                                                     | le INSP                                 | rų Geopor                            | ail de Extrane                         | tins_ iei                            | nplate_Im                            |                  |                      |                 |                    |              |           |          |             |     |
|                                                 | 1                                |                                                                                                    |                              |                                                          |                                         |                                      |                                        |                                      |                                      |                  |                      |                 |                    |              |           |          |             |     |
|                                                 | /                                |                                                                                                    |                              | 9                                                        | 9                                       | 0                                    |                                        | 2                                    | +                                    |                  |                      |                 |                    |              |           |          |             |     |
|                                                 | /                                |                                                                                                    |                              |                                                          |                                         |                                      |                                        |                                      |                                      |                  |                      |                 |                    |              |           |          |             |     |
|                                                 |                                  |                                                                                                    |                              | [Explorat                                                | eur IGO                                 | 2 INS                                | PQ IG                                  | 02 Ajo                               | uter un ra                           |                  |                      |                 |                    |              |           |          |             |     |
| /                                               |                                  |                                                                                                    |                              |                                                          |                                         |                                      |                                        |                                      |                                      |                  |                      |                 |                    |              |           |          |             |     |
| /                                               |                                  |                                                                                                    |                              |                                                          |                                         |                                      |                                        |                                      |                                      |                  |                      |                 |                    |              |           |          |             |     |
| /                                               |                                  |                                                                                                    |                              |                                                          |                                         |                                      |                                        |                                      |                                      |                  |                      |                 |                    |              |           |          |             |     |
| /                                               |                                  |                                                                                                    |                              |                                                          |                                         |                                      |                                        |                                      |                                      |                  |                      |                 |                    |              |           |          |             |     |
| /                                               |                                  |                                                                                                    |                              |                                                          |                                         |                                      |                                        |                                      |                                      |                  |                      |                 |                    |              |           |          |             |     |
| /                                               |                                  |                                                                                                    |                              |                                                          |                                         |                                      |                                        |                                      |                                      |                  |                      |                 |                    |              |           |          |             |     |
| I /                                             |                                  |                                                                                                    |                              |                                                          |                                         |                                      |                                        |                                      |                                      |                  |                      |                 |                    |              |           |          |             |     |
| I /                                             |                                  |                                                                                                    |                              |                                                          |                                         |                                      |                                        |                                      |                                      |                  |                      |                 |                    |              | / P       | rsonnali | ser Chrome  |     |
|                                                 |                                  |                                                                                                    |                              |                                                          |                                         |                                      |                                        |                                      |                                      |                  |                      |                 |                    |              |           |          |             | )   |
|                                                 |                                  |                                                                                                    |                              |                                                          |                                         |                                      |                                        |                                      |                                      |                  |                      |                 |                    |              |           |          |             | 2   |
| 🛤 22dn102.tif                                   |                                  |                                                                                                    |                              |                                                          |                                         |                                      |                                        |                                      |                                      |                  |                      |                 |                    |              |           | Ter      | ut afficher | ) × |

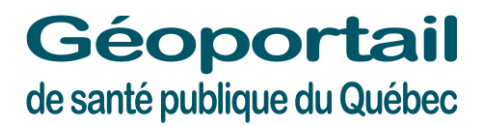

https://www.inspq.qc.ca/geomatique/geoportail

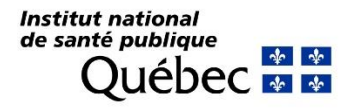

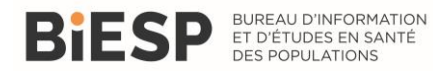